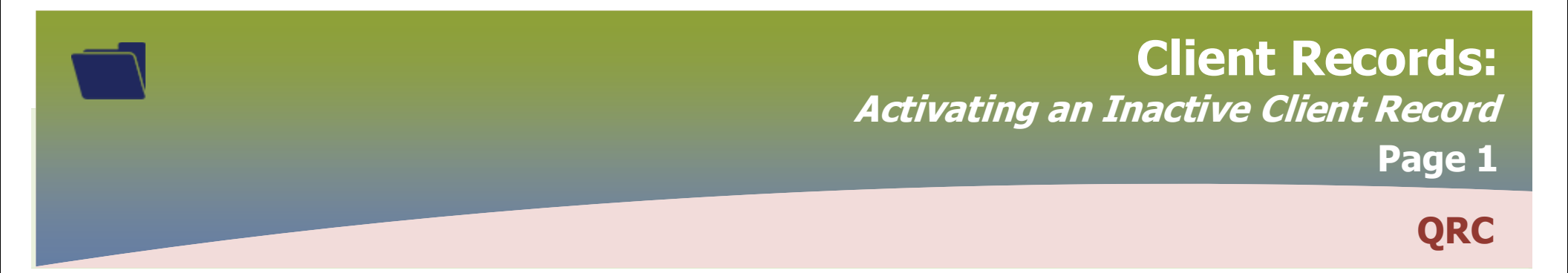

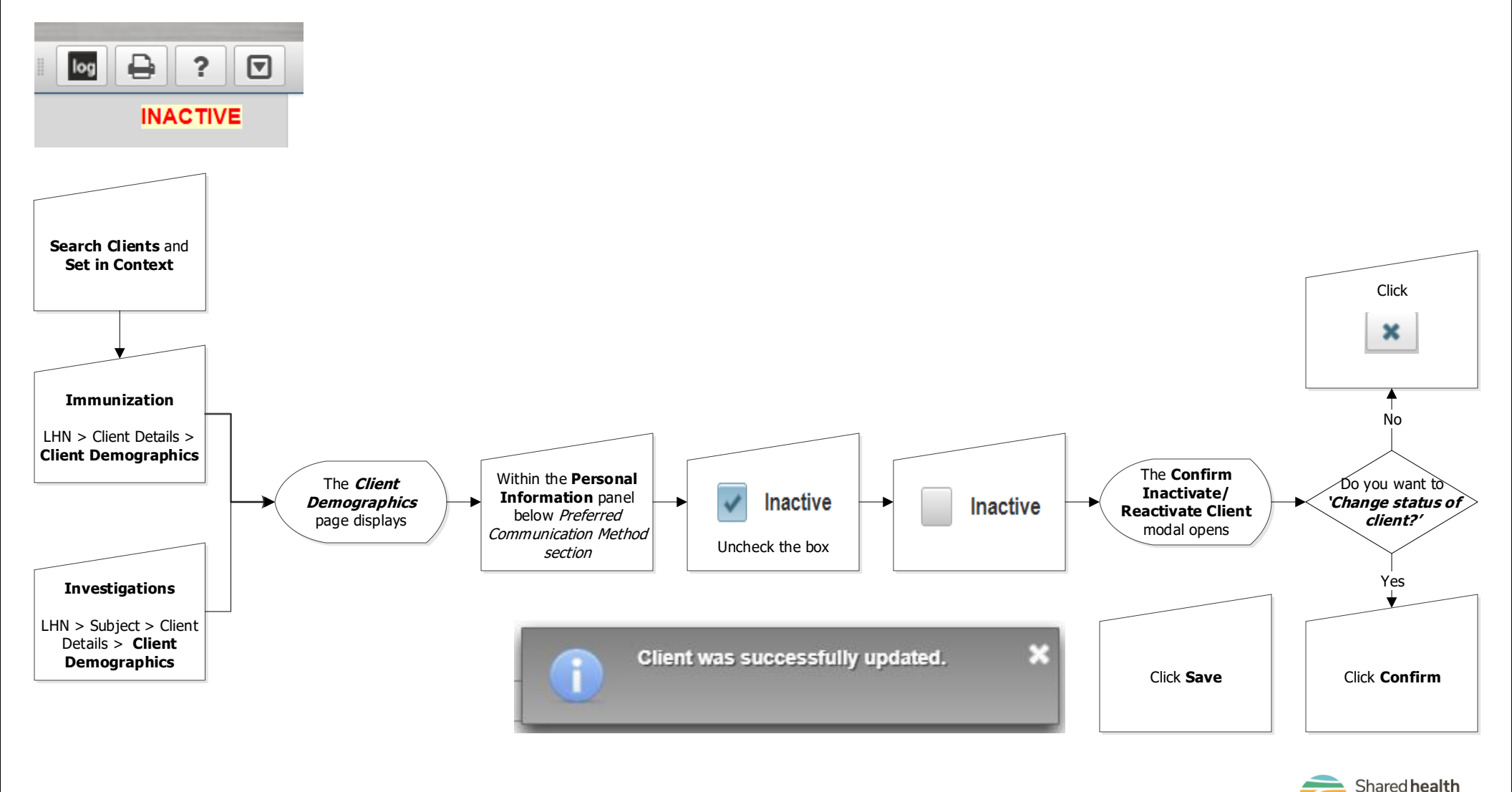

Soins communs

Manitoba

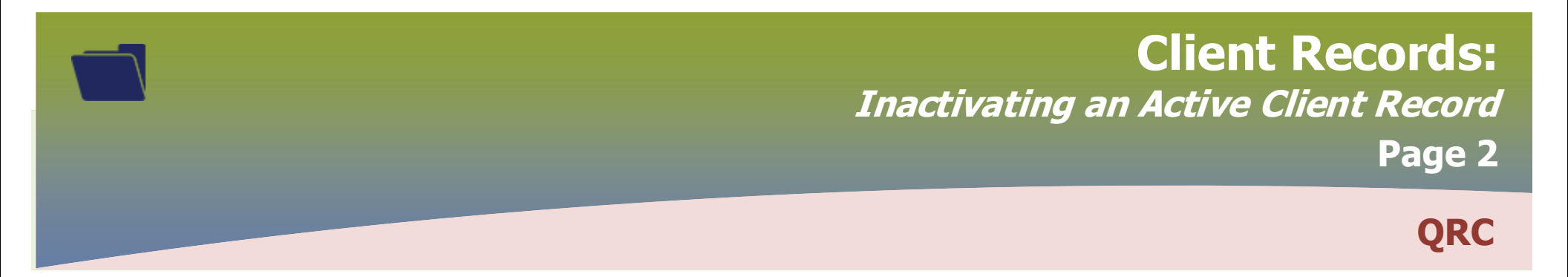

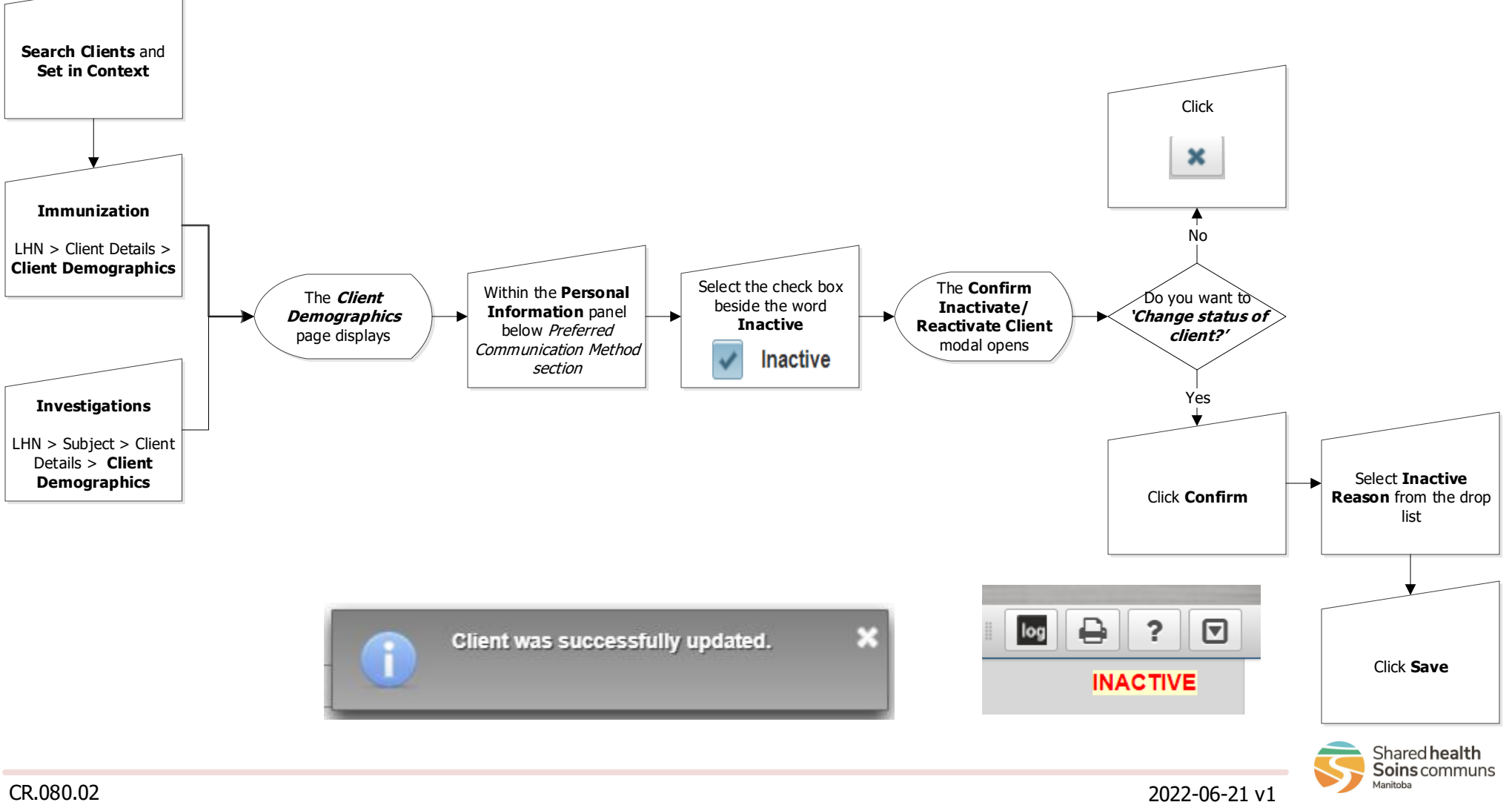

CR.080.02